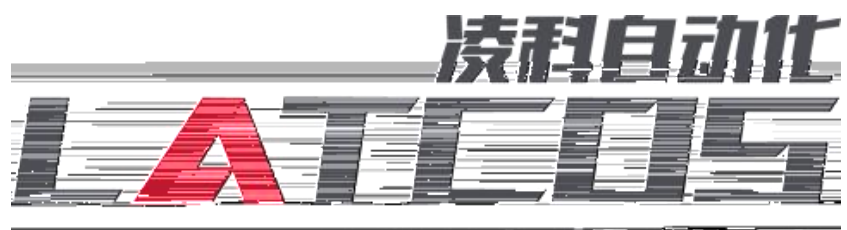

\_\_\_\_\_

# SRX-PN S7-1200

#### PROFINET SRX-PN S7-1200

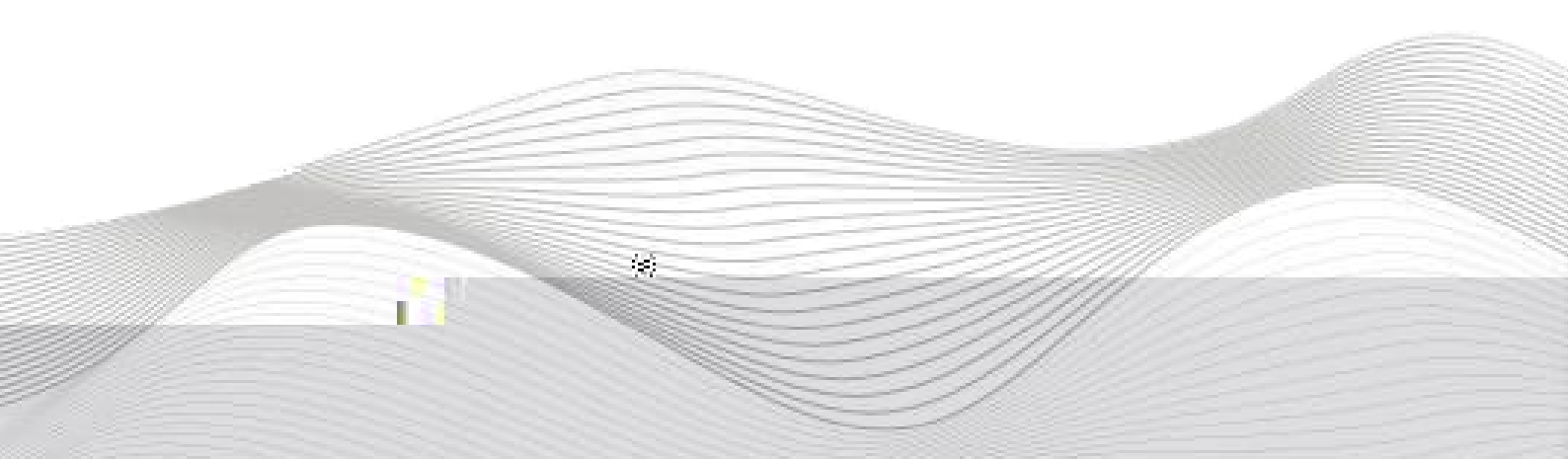

| 2022  | $\cap 1$ | 10 |
|-------|----------|----|
| 2023- | · U I-   | 10 |

| 2023 | 1 | 18 |  | 2023 | 1 | 18 |
|------|---|----|--|------|---|----|

## 1.

|    | S7-1       | 1200 F     | PLC F      | PRO FIN ET    |       | 10        | -       |   |
|----|------------|------------|------------|---------------|-------|-----------|---------|---|
| 2. |            |            |            |               |       |           |         |   |
|    | S7-1200PLC | ~<br>/     | PRO FIN ET | Г             | Ю     |           |         | Ю |
|    |            |            |            | 10            |       |           |         |   |
| 3. |            |            |            |               |       |           |         |   |
|    | - TIA F    | Portal V14 |            |               |       |           |         |   |
|    | - 10       |            | G SE       | DML-V2.31-LAT | COS-S | SRX PN-20 | )220909 |   |

## 4.

## 4.1

| 1. | S7-1200PLC | IO |    |    |    |    |
|----|------------|----|----|----|----|----|
| 2. | PLC        |    | 10 | X1 | IO | Х2 |

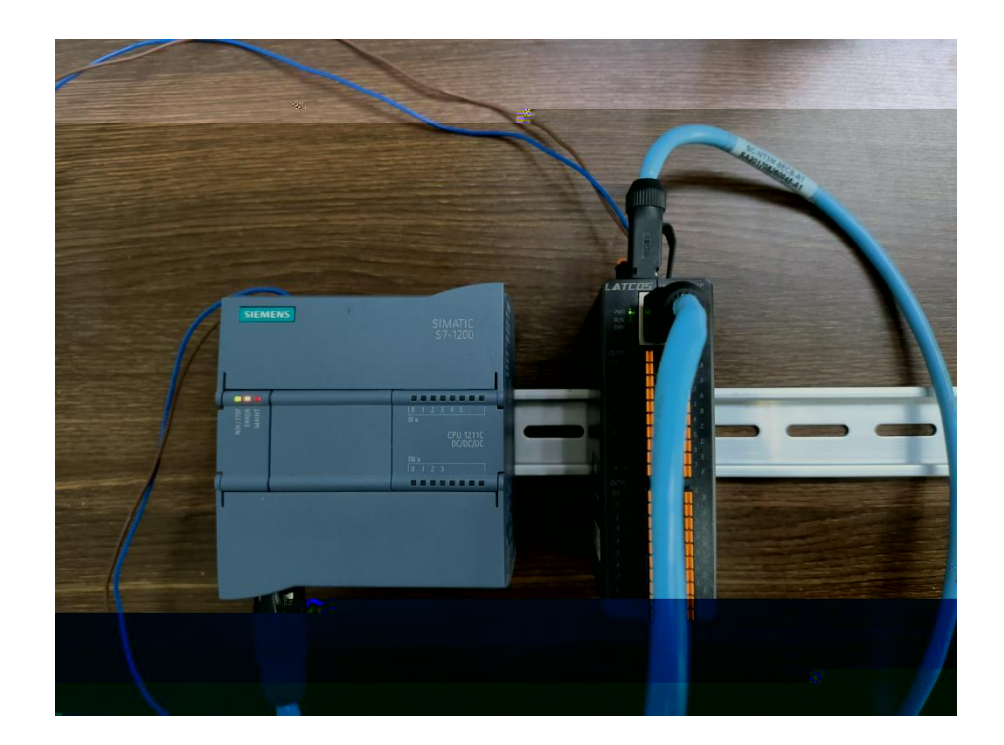

"

#### 4.2

1. TIA Portal

"SRX-PN"

ш п

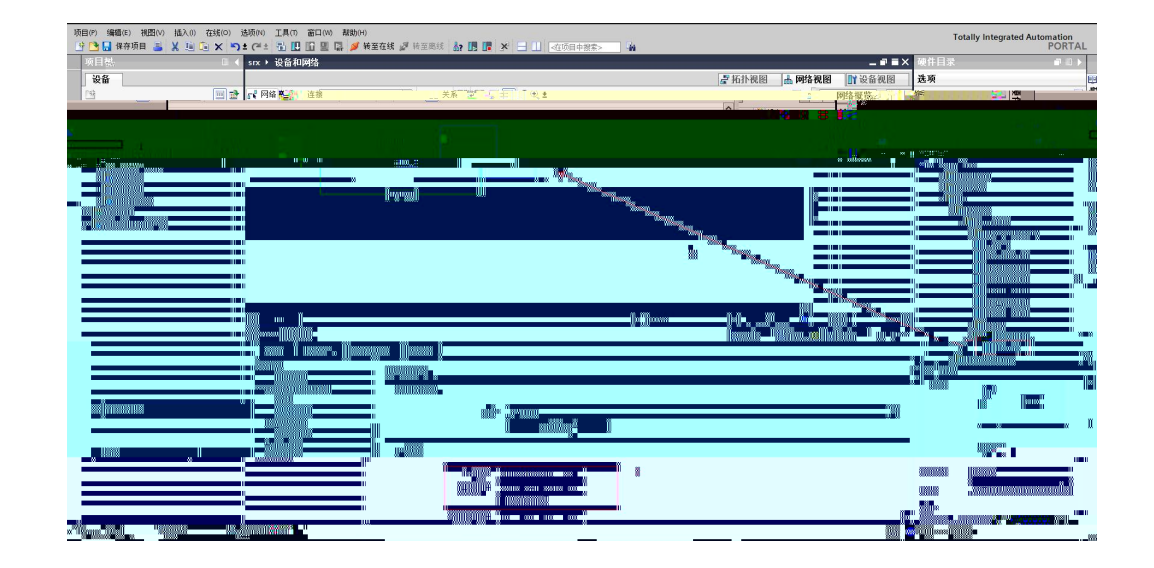

SRX-PN

| SRX-D1600P-PN |       | Slot1 Input 2 b | yte   |               |
|---------------|-------|-----------------|-------|---------------|
| SRX-D3200P-PN | Slot1 | Input 2 byte    | Slot2 | Input 2 byte  |
| SRX-D1616P-PN | Slot1 | Input 2 byte    | Slot2 | Output 2 byte |
| SRX-D0016P-PN | Slot1 | Output 2 byte   |       |               |
| SRX-D0032P-PN | Slot1 | Output 2 byte   | Slot2 | Output 2 byte |
| SRX-A0600-PN  | Slot1 | 6CH AI          |       |               |

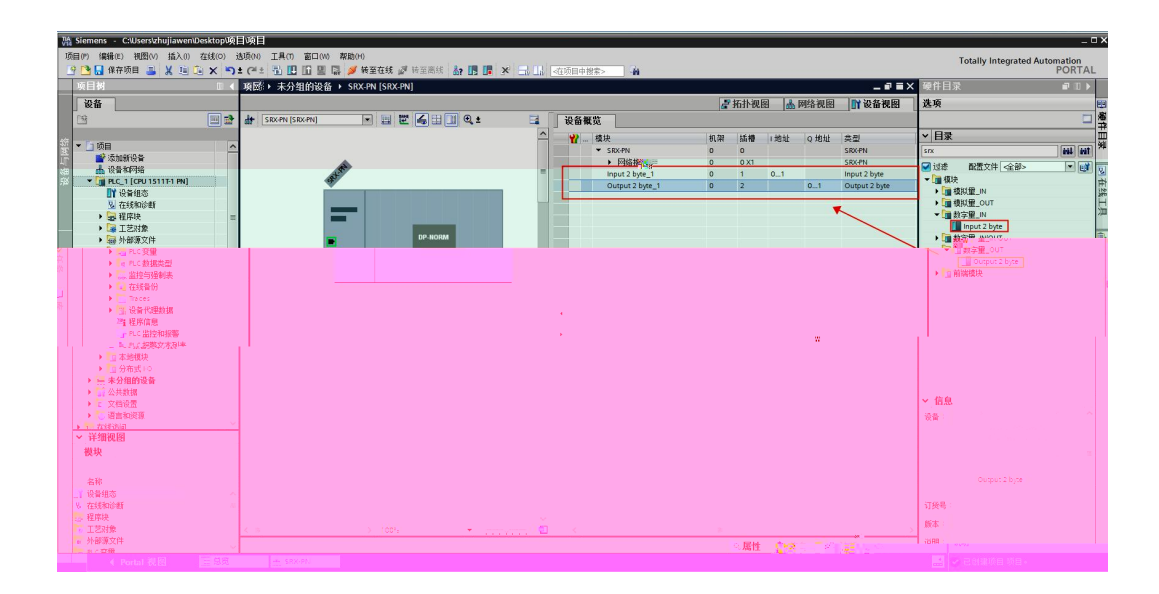

IΡ

| 项 | 项目 ▶ 未分组的设备 ▶ SRX-PN [S         | RX-PN]                                                                                                    | _ # =×                                                                                                    |
|---|---------------------------------|----------------------------------------------------------------------------------------------------|----------------------------------------------------------------------------------------------------|
|   |                                 |                                                                                                    | 是拓扑视图                                                                                                    |
|   | SRX-PN [SRX-PN]                 |                                                                                                    |                                                                                                    |
|   | 4 4 <sup>45</sup> `             | ▲ 一 模块<br>■ SRX-PN<br>→ F対络接口<br>Input 2 byte_1<br>Output 2 byte_1                                                                                                    | 机架         插槽         I 地址         Q 地址         类型           0         0         SRXPN         SRXPN           0         0 X1         「「「水泥"           0         1         01         Input 2 byte           0         2         0         1 |
|   |                                 |                                                                                                    |                                                                                                    |
|   | Output 2 byte_1 [Output 2 byte] |                                                                                                    | ◎属性 私信息 ⅰ 別诊断 ■日                                                                                                    |
|   | <b>常規</b> 10 变量 系统常数            | <b>文本</b>                                                                                                    |                                                                                                    |
|   | → 常规                            |                                                                                                    |                                                                                                    |
| Н | 模块参数                            | 模块参数                                                                                                    |                                                                                                    |
|   | 10 94位<br>硬件标识符<br>•            | 摸块交交     DO(0-7)描误模式设置: 255     DO(0-7) 按全输出信: 0     DO(8-15) 措误模式设置: 255     Colored Colored Color | 2                                                                                                    |

7.

PLC\_1.PEO FINET \_1 SRX-PN PRO FINET

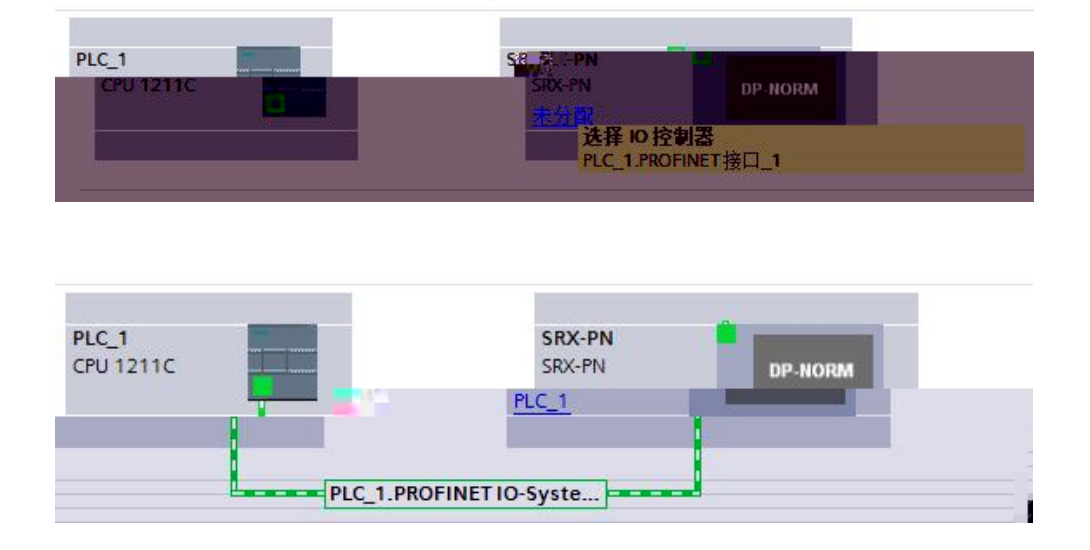

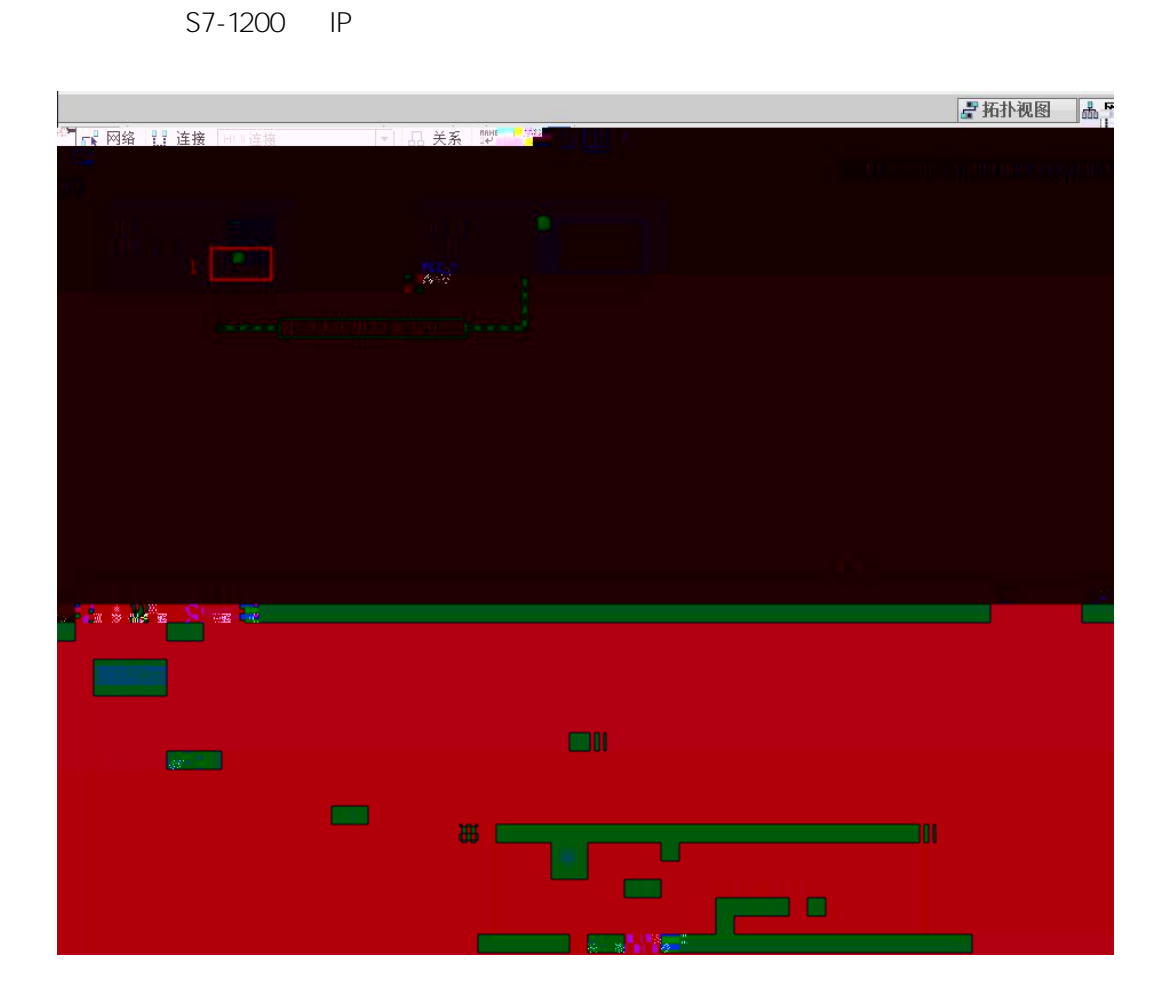

8.

| 4.3 | 10 |            |    |   |   | <br> |
|-----|----|------------|----|---|---|------|
|     | IP | TIA Portal | IP | Ш | - |      |

. \_ \_ \_

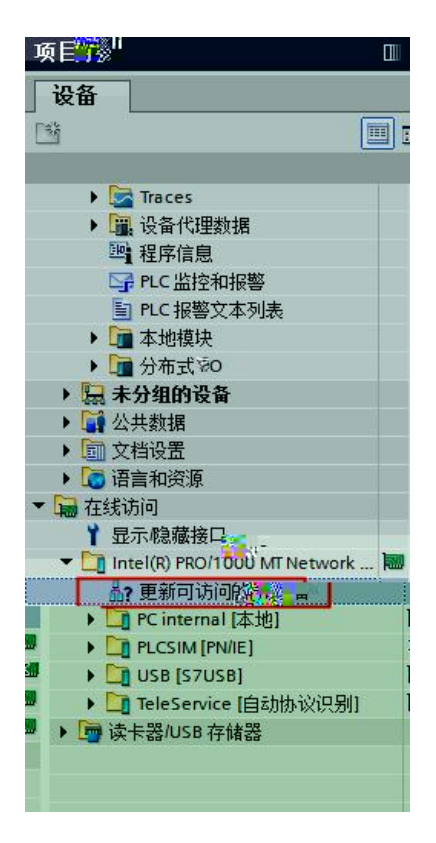

IΡ

IΡ

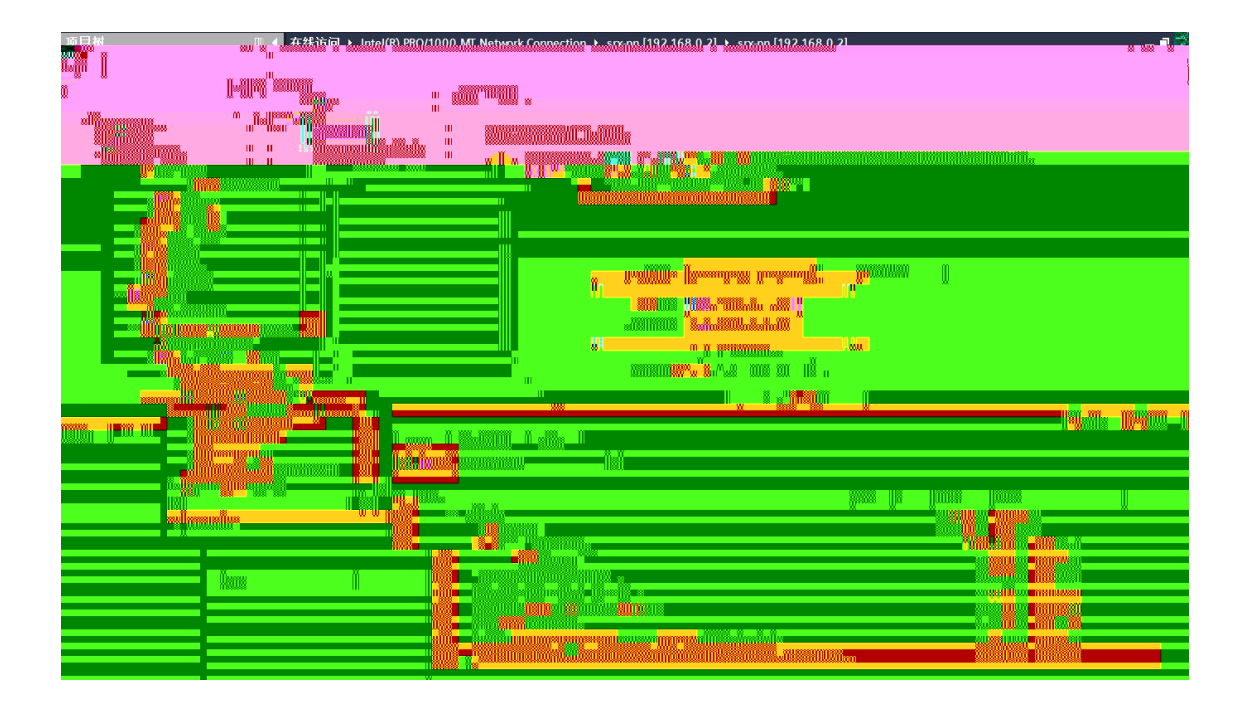

| 项目树                                            | R) PRO/1000 MT Network Connection + srx-pn [192.168.0.2] + srx-pn [192.168.0.2]                                | _ # #                                                                                                    |
|------------------------------------------------|----------------------------------------------------------------------------------------------------|----------------------------------------------------------------------------------------------------|
| 设备                                             |                                                                                                    |                                                                                                    |
| ■ ● ● ■ ● ● ■                                  | 分配 PROFINET 设备名称                                                                                               |                                                                                                    |
| ● 友は各份 ● 功能                                    |                                                                                                    |                                                                                                    |
| → Gar Heading / 分配 IP 地址                       |                                                                                                    | 7                                                                                                    |
| ▶ 圖 设备代理数据<br>复位为出厂设置                          | 组态的 PROFINEI 设备                                                                                                |                                                                                                    |
| ■ PLC 报警文本列表                                   | BERGERUET设备名称: Intern                                                                                          |                                                                                                    |
| ▶ 🛄 本地模块                                       | 收買兵型· arepn                                                                                                    |                                                                                                    |
| ▶ · · · · · · · · · · · · · · · · · · ·        | 4                                                                                                    | )                                                                                                    |
| · · / / 300 / 200                              |                                                                                                    | 1                                                                                                    |
| E 文档设置                                         | ,                                                                                                    |                                                                                                    |
| 信言和资源<br>在435词                                 |                                                                                                    | - <u>1</u>                                                                                                    |
| 1 显示隐藏接口                                       |                                                                                                    |                                                                                                    |
| The Intellifi PRO LOCO I THELLOW Im            |                                                                                                    |                                                                                                    |
| ▲? 更新可访问的设备                                    |                                                                                                    |                                                                                                    |
| <ul> <li>cesktopig BrOnole (1921/68</li> </ul> |                                                                                                    |                                                                                                    |
| <ul> <li>Elian-ph [192.168.0.2]</li> </ul>     | 网络中的可访问节点                                                                                                    |                                                                                                    |
|                                                |                                                                                                    |                                                                                                    |
|                                                | × 000000 10000 00 000 000 000 000 000 00                                                                       |                                                                                                    |
|                                                |                                                                                                    | and a second second second second second second second second second second second second second second second |
|                                                |                                                                                                    |                                                                                                    |
|                                                |                                                                                                    |                                                                                                    |
|                                                |                                                                                                    |                                                                                                    |
|                                                | and a second second second second second second second second second second second second second second second |                                                                                                    |
|                                                |                                                                                                    |                                                                                                    |
|                                                |                                                                                                    |                                                                                                    |
|                                                |                                                                                                    |                                                                                                    |
|                                                |                                                                                                    |                                                                                                    |
|                                                | an an an an an an an an an an an an an a                                                                       |                                                                                                    |

\_\_\_\_\_

| M Siemens - C:Users)zhujiawez |                                          |                                         |
|-------------------------------|------------------------------------------|-----------------------------------------|
|                               | umunuumu).%"thitt)au(thitt).kuunuum»itau |                                         |
|                               |                                          |                                         |
|                               |                                          |                                         |
|                               |                                          |                                         |
|                               |                                          |                                         |
|                               |                                          |                                         |
|                               |                                          |                                         |
|                               |                                          |                                         |
|                               |                                          |                                         |
|                               |                                          | 60 - 10 - 10 - 10 - 10 - 10 - 10 - 10 - |
|                               |                                          |                                         |
|                               |                                          |                                         |
|                               |                                          |                                         |

| 分配 PROFINET 设备名称。                     |                                                   |                   | × |
|---------------------------------------|---------------------------------------------------|-------------------|---|
|                                       | 组态的 PROFINET 设备<br>PROFINET设备名称:<br>设备类型:<br>在线访问 | snxpn 💌<br>SRX-PN |   |
| a                                     | 17 <b>17</b> 19                                   |                   |   |
|                                       |                                                   |                   |   |
|                                       |                                                   |                   |   |
| · · · · · · · · · · · · · · · · · · · |                                                   |                   |   |
|                                       |                                                   |                   |   |

\_\_\_\_\_

#### MAC

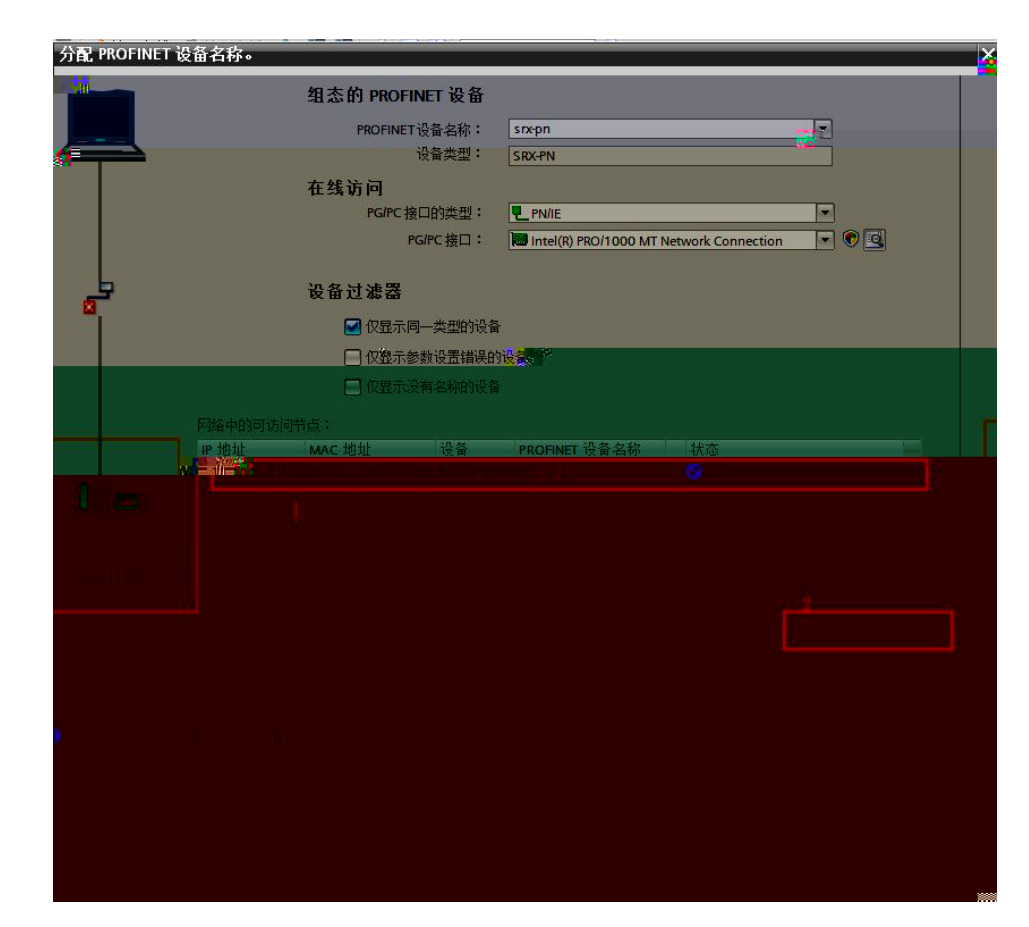

PLC

4.4

| W seit mens - CiUsersizhujiaweniDesktopisrxisrx                                                                                                    |                                                                                                    |                                           | -                             |
|----------------------------------------------------------------------------------------------------|----------------------------------------------------------------------------------------------------|-------------------------------------------|-------------------------------|
| 🎽 项目(P) 编辑(E) 视图(V) 插入(I) 在线(O) 选项(N) 工具(T) 窗口(W) 帮助(H)                                                                                                    |                                                                                                    |                                           | Totally Integrated Automation |
| 🥂 🎦 🔚 保存项目 🚘 🙏 (注) 🍙 🗙 (つき) 🖓 🖪 🔝 🕼 🖉 (注) 装置在线 🧭                                                                                                    | 春至高於"一個時間中被索>」。                                                                                                    |                                           | PORT                          |
| L 项目树 II 4 srx + PLC 1 (CPU 1211C DC/DC/DC) +                                                                                                    | g 库坡 ▶ Main (OB1)                                                                                                    | _ # # X #                                 |                               |
|                                                                                                    |                                                                                                    |                                           | 16                            |
|                                                                                                    |                                                                                                    | 12                                        | 198                           |
|                                                                                                    |                                                                                                    | -4                                        | 04 MI                         |
| Main                                                                                                    | IN ALL MARKED AND ALL MARKED AND AND ALL MARKED AND ALL MARKED AND ALL AND ALL MARKED AND ALL AND ALL AND ALL AND ALL AND ALL AND ALL AND ALL AND AND ALL AND AND ALL AND AND ALL AND AND ALL AND AND ALL AND ALL AND AND AND AND AND AND AND AND AND AND |                                           | > 收藏夹                         |
| - STX - 当初 - 当初 - 3 - 3 - 3 - 3 - 3 - 3 - 3 - 3 - 3 -                                                                                                    | 建英型 医双道 注释                                                                                                    |                                           | <ul> <li>基本指令</li> </ul>      |
|                                                                                                    | ol Initial call of this OB                                                                                                    | <u> </u>                                  | 名称 描述                         |
| PLC_1 [CPU 1211C DC/DC/ 🗹 🌒 3 😋 = Remanence                                                                                                    | Bool =True, if remanent data are available                                                                                                    | F. C. C. C. C. C. C. C. C. C. C. C. C. C. | - 市所                          |
| ☐ 设备组态                                                                                                    |                                                                                                    |                                           | <ul> <li></li></ul>           |
|                                                                                                    |                                                                                                    |                                           | ▶ 11 计数器操作                    |
|                                                                                                    | (yčle)                                                                                                    |                                           | · 2 长的场像m                     |
| A Main (OB1)                                                                                                    |                                                                                                    |                                           | ▶ 主 数学函数                      |
| > → IIIIIIIIIIIIIIIIIIIIIIIIIIIIIIIIII                                                                                                    |                                                                                                    |                                           | 1. 按照指众                       |
| A 外部源文件                                                                                                    |                                                                                                    |                                           | ▼ 1 股加マ<br>会設 描述              |
| ▶ → PLC 変量                                                                                                    |                                                                                                    |                                           | ▶ == EMBADBTIE                |
|                                                                                                    |                                                                                                    |                                           | ▶ = 字符串 - 字符                  |
| <ul> <li>         ・          ・          ・</li></ul>                                                                                                    |                                                                                                    |                                           | ▶ 🛄 分布式 HO                    |
| Traces                                                                                                    |                                                                                                    |                                           | PROFlenergy                   |
| ▶ 1% 设备代理数据                                                                                                    |                                                                                                    |                                           | ▶ <u></u> 中街                  |
| ✓ 2種 程序信息                                                                                                    |                                                                                                    | 100% 👻 👘                                  |                               |
| > LC报警文本列表                                                                                                    |                                                                                                    | ○ 歴性 气信息 見诊断                              |                               |
| ・ 単本地域状 🎽 🎽 本地 大阪市田 伯法                                                                                                    | 26.04                                                                                                    |                                           | 名称 描述                         |
| → 一未分组的设备 吊戏 文文与1月 明祥                                                                                                    | hā755                                                                                                    |                                           |                               |
| よ     、     、     、     、     、     が     有消息     、     、     、     、     、     、     、     、     が     有消息     、     、     、     、     、     が     、     が     、     が     、     が     、     が     、     が     、     が     、     が     、     が     、     が     、     が     、     が     、     が     、     が     、     が     、     が     、     、      が     、      が     、      が     、      が      、      が      、      が      、      が      、      が      、      が      、           ・      ・      、      ・      ・      ・      ・      ・      ・      ・      ・      ・      ・      ・      ・      ・      ・      ・      ・      ・      ・      ・      ・      ・      ・      ・      ・      ・      ・      ・      ・      ・      ・      ・      ・      ・      ・      ・      ・      ・      ・      ・      ・      ・      ・      ・      ・      ・      ・      ・      ・      ・      ・      ・      ・      ・      ・      ・      ・      ・      ・      ・      ・      ・      ・      ・      ・      ・      ・      ・      ・      ・      ・      ・      ・      ・      ・      ・      ・      ・      ・      ・      ・      ・      ・      ・      ・      ・      ・      ・      ・      ・      ・      ・      ・      ・      ・      ・      ・      ・      ・      ・      ・      ・      ・      ・      ・      ・      ・      ・      ・      ・      ・      ・      ・      ・      ・       ・      ・      ・       ・      ・       ・       ・       ・       ・       ・       ・       ・       ・        ・        ・         ・ | Ť                                                                                                    |                                           | ▶ 🛄 PID 控制                    |
| <ul> <li>         ・ 文指设置         ・         ・         ・</li></ul>                                                                                                    | 10.77                                                                                                    |                                           | Motion Control                |
|                                                                                                    | U U                                                                                                    |                                           |                               |
|                                                                                                    |                                                                                                    |                                           |                               |
|                                                                                                    |                                                                                                    |                                           |                               |
|                                                                                                    |                                                                                                    |                                           |                               |
|                                                                                                    |                                                                                                    |                                           |                               |
|                                                                                                    |                                                                                                    |                                           |                               |
|                                                                                                    |                                                                                                    |                                           | List invite 1838              |
|                                                                                                    | in in the second second second second second second second second second second second second second second se                                                                                                    | พารอภักษา การอนกร                         | and thematic and              |
|                                                                                                    |                                                                                                    |                                           | Long Street Street            |
|                                                                                                    |                                                                                                    |                                           |                               |
|                                                                                                    |                                                                                                    |                                           |                               |

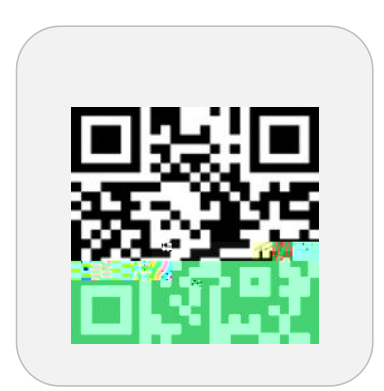

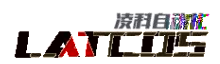

1. 19 and 1

adopted agend a bly

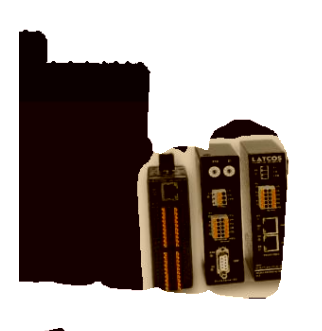

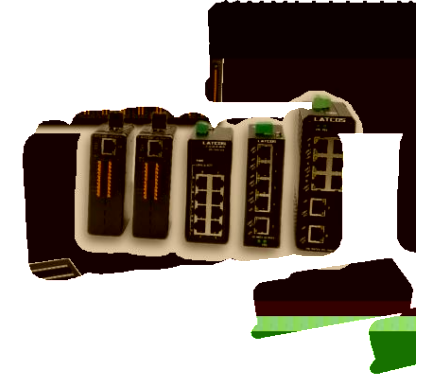

www.latcos.cn

3

0510-85888030 7 701